## HƯỚNG DẪN CÀI ĐẶT VÀ SỬ DỤNG ỨNG DỤNG NCOVI

Ứng dụng NCOVI hỗ trợ người dùng trên cả hai hệ điều hành Androi và IOS. Các bước khai báo y tế toàn dân qua ứng dụng NCOVI trên điện thoại di động như sau:

**Bước 1:** Tải ứng dụng NCOVI trên thiết bị dị động (qua CHPlay trên Android và Appstore trên iOS). Sau đó nhấn vào "Cài đặt"

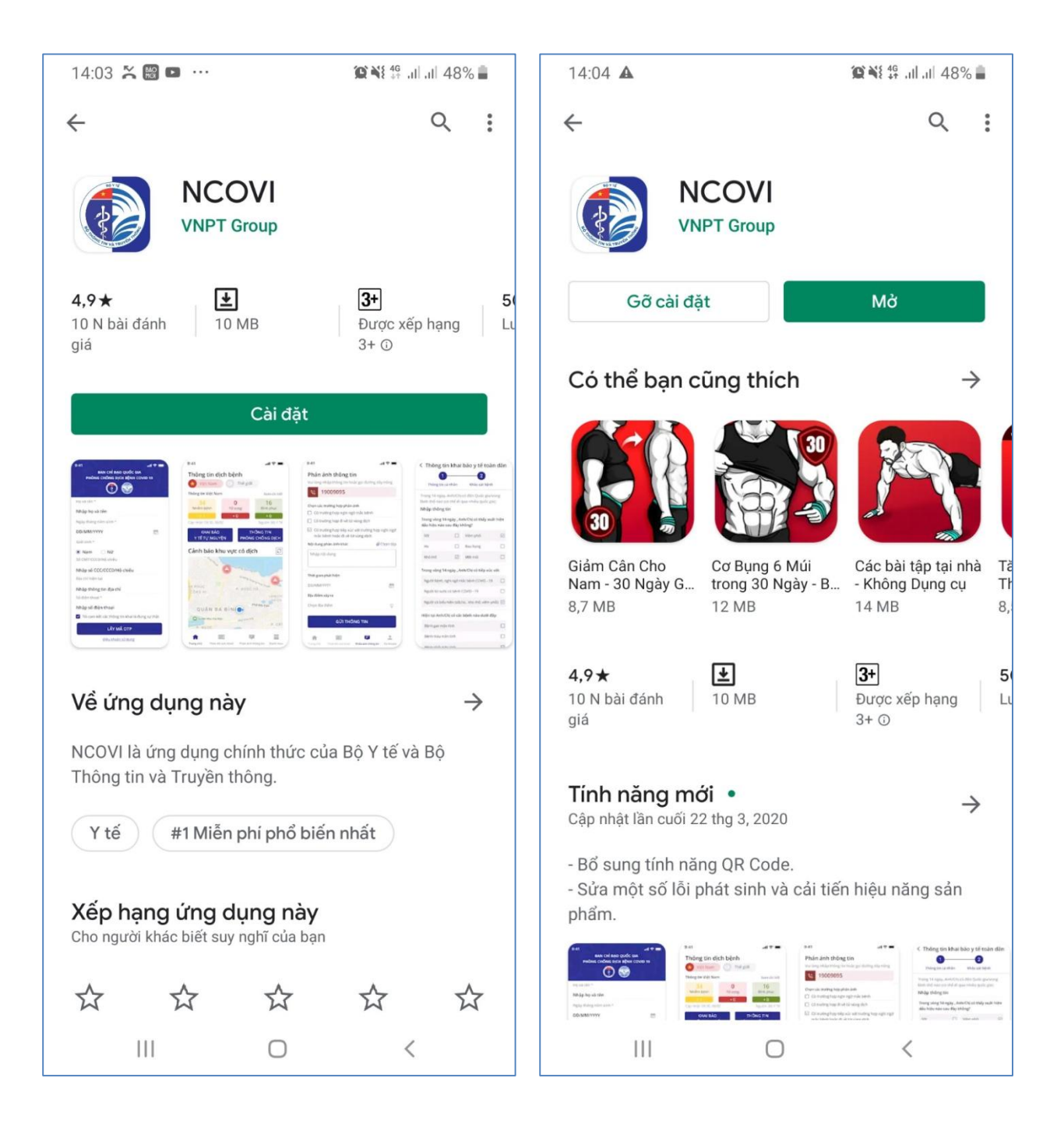

**Bước 2:** Trong lần đầu đăng nhập, ứng dụng sẽ yêu cầu người dùng đăng ký mới và nhập đầy đủ và chính xác các Thông tin cá nhân, đặc biệt là các mục được đánh dấu \*:

| 14:20 🗳 👼 🔹                   | <b>@ №</b> # al al 44% <b>■</b> | 14:20 🗳 👼 🙍                                                        | <b>@ №</b> 46 .il .il 44% <b>■</b> |
|-------------------------------|---------------------------------|--------------------------------------------------------------------|------------------------------------|
| Thông tin cá nhân             |                                 | Olor tinh *<br>● Nam ○ Nữ                                          |                                    |
| Họ và tên *                   |                                 | Số CMT/CCCD/Hộ chiếu *                                             |                                    |
|                               |                                 | 264253821                                                          |                                    |
| Ngày tháng năm sinh *         |                                 | Chọn quốc tịch                                                     |                                    |
|                               |                                 | Việt Nam                                                           | *                                  |
| Giới tính *                   |                                 | Địa chỉ hiện tại *                                                 |                                    |
| Nam Nữ                        |                                 | Ninh Thuận                                                         | •                                  |
| Số CMT/CCCD/Hộ chiếu *        |                                 |                                                                    |                                    |
| 264253821                     |                                 | Thành phố Phan Rang-Tháp Chà                                       | m 🔻                                |
| Chọn quốc tịch                |                                 | Phường Kinh Dinh                                                   | Ŧ                                  |
| Việt Nam                      | *                               | 17 Nguyễn Trãi                                                     |                                    |
| Địa chỉ hiện tại *            |                                 |                                                                    |                                    |
| Ninh Thuân                    | <b>.</b>                        | Số điện thoại *                                                    |                                    |
|                               |                                 | 091 025                                                            |                                    |
| Thành phố Phan Rang-Tháp Chàr | n -                             | Tôi cam kết các thông tin kh<br>và đồng ý với <u>Điều khoản sử</u> | ai là đúng sự thật<br><u>dụng</u>  |
| Phường Kinh Dinh              | ~                               |                                                                    |                                    |
| 17 Nauvễn Trõi                |                                 | ĐONG Y                                                             |                                    |
|                               |                                 |                                                                    |                                    |
| III O                         | <                               | III O                                                              | <                                  |

Bước 3: Tích dấu "Tôi cam kết các thông tin khai báo là trung thực" và nhấn "Xác thực OTP".

| 14:20 🖪 🐻 👼       | ()                                                 | <b>@ ¥</b> 8 49 .il .il 44% <b>∎</b> |  |  |  |  |
|-------------------|----------------------------------------------------|--------------------------------------|--|--|--|--|
| Giới tinh *       |                                                    |                                      |  |  |  |  |
| 🔘 Nam             | 🔿 Nữ                                               |                                      |  |  |  |  |
|                   |                                                    |                                      |  |  |  |  |
| Số CMT/CCC        | D/Hộ chiếu *                                       |                                      |  |  |  |  |
| 264253821         |                                                    |                                      |  |  |  |  |
| Chọn quốc tịc     | ch                                                 |                                      |  |  |  |  |
| Việt Nam          |                                                    | *                                    |  |  |  |  |
| Địa chỉ hiện t    | ại *                                               |                                      |  |  |  |  |
| Ninh Thuận        | Ninh Thuận 👻                                       |                                      |  |  |  |  |
| Thành phố Pl      | nan Rang-Tháp Chà                                  | m 👻                                  |  |  |  |  |
| Phường Kinh       | Dinh                                               | •                                    |  |  |  |  |
| 17 Nguyễn Tr      | ãi                                                 |                                      |  |  |  |  |
| Số điên thoai     | *                                                  |                                      |  |  |  |  |
| 091****623        |                                                    |                                      |  |  |  |  |
| Và đồng và đồng t | kết các thông tin kh<br>ý với <u>Điều khoản sử</u> | ai là đúng sự thật<br><u>dụng</u>    |  |  |  |  |
| ĐỒNG Ý            |                                                    |                                      |  |  |  |  |
|                   |                                                    |                                      |  |  |  |  |
|                   | 0                                                  | <                                    |  |  |  |  |

**Bước 4:** Một mã OPT gồm 6 chữ số sẽ được gửi qua tin nhắn đến điện thoại trong 2 phút. Bạn nhập mã xác thực vào ô thông tin và nhấn Xác nhận .

| 14:19 🖭 🗃 👼 🔹                        | 😰 📲 📲 all all 45% 🛢 |  |  |  |  |
|--------------------------------------|---------------------|--|--|--|--|
| <                                    |                     |  |  |  |  |
|                                      |                     |  |  |  |  |
|                                      |                     |  |  |  |  |
| Xác thực mã O                        | TP                  |  |  |  |  |
| Mã xác nhận đã được gử<br>091xxxx623 | i qua SĐT:          |  |  |  |  |
| Vui lòng nhập mã OTP                 |                     |  |  |  |  |
| 5 6 8 9                              | 4 0                 |  |  |  |  |
| Bạn chưa nhận được mã? Gử            | i lại OTP (02:12)   |  |  |  |  |
| XÁC NHẬN                             |                     |  |  |  |  |

| 111 | 0 | < |  |
|-----|---|---|--|

Bước 5: Khai báo thông tin yếu tố nguy cơ (Có/không) và ấn "Khai báo".

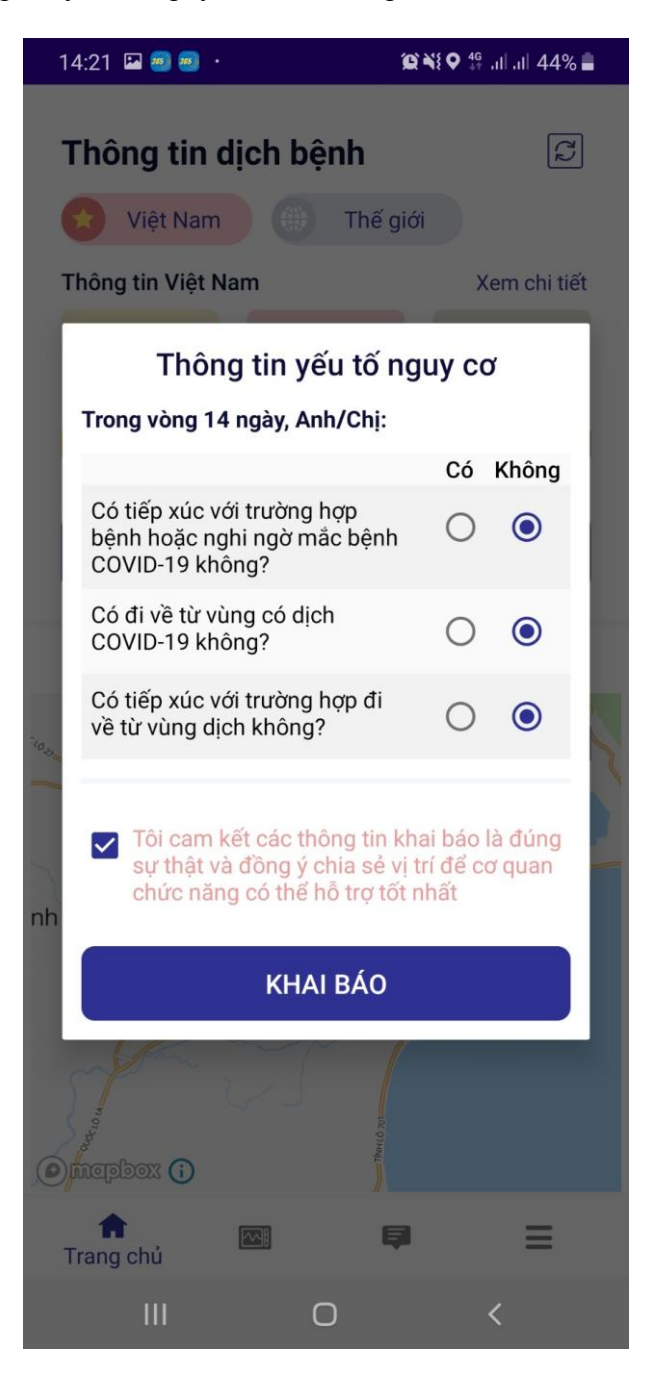

**Bước 6:** Trong lần truy cập đầu tiên trên ứng dụng khai báo y tế NCOVI, bạn sẽ nhận được yêu cầu người dùng cấp quyền sử dụng tính năng định vị, chọn **Có** trong bảng thông báo để đồng ý. Nhấn "Khai báo y tế toàn dân" để cung cấp thông tin chi tiết.

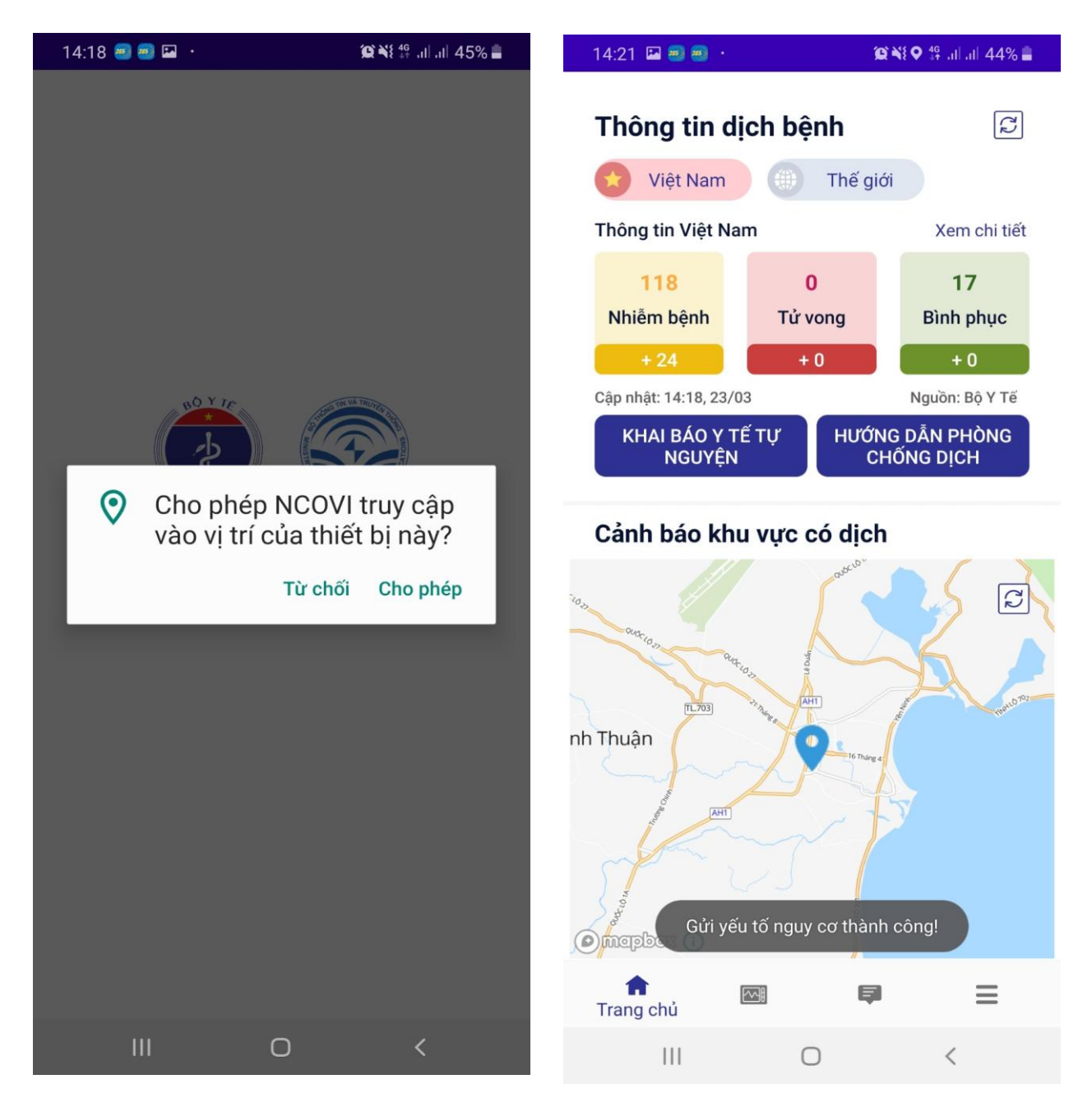

**Bước 7:** Trong màn hình Thông tin khai báo y tế toàn dân , trước tiên bạn cần nhập các thông tin cá nhân của mình vào tờ khai báo y tế trên ứng dụng NCOVI. Các mục được đánh dấu \* là bắt buộc. Điền thông tin cá nhân và nhấn "Tiếp tục".

| 15:10 🗭 👜 🥶 😶                                                             | 😰 💥 오 🖘 all all 42% 🛢         | 15:11 🔛 🗭 🥶 …                       | 😰 💐 🖓 🖘 all all 42% 🛢 |  |
|---------------------------------------------------------------------------|-------------------------------|-------------------------------------|-----------------------|--|
| < Thông tin khai bà                                                       | áo y tế tự nguyện             | S Thông tin khai báo y tế tự nguyện |                       |  |
| Cá nhân                                                                   | Người thân                    | Cá nhân                             | Người thân            |  |
| 1 Khai thông tin cá nh                                                    | ân                            | 💿 Nam 🔵 Nữ                          |                       |  |
| Ho và tên *                                                               |                               | Chọn quốc tịch                      |                       |  |
|                                                                           |                               | Việt Nam                            | *                     |  |
| Số CMT/CCCD/Hộ chiếu*                                                     |                               | Địa chỉ tại Việt Nam *              |                       |  |
|                                                                           |                               | Ninh Thuận                          | *                     |  |
| Mã số BHXH<br>(Đây là thông tin quan trọn<br>kiểm soát, hỗ trợ bạn tốt hơ | g để cơ quan chức năng<br>ơn) | Thành phố Phan Rang-Th              | áp Chàm 👻             |  |
| Nhập mã số BHXH                                                           |                               | Phường Kinh Dinh                    | <b>.</b>              |  |
| Tra cứu mã số BHXH                                                        |                               | · - · · · ·                         |                       |  |
| Ngày tháng năm sinh *                                                     |                               | 17 Nguyen Trai                      |                       |  |
|                                                                           |                               | Số điện thoại *                     |                       |  |
| Giới tính *                                                               |                               |                                     |                       |  |
| 💿 Nam  🔿 Nữ                                                               |                               | Email                               |                       |  |
| Chọn quốc tịch                                                            |                               | Nhập Email                          |                       |  |
| Việt Nam                                                                  | *                             |                                     |                       |  |
|                                                                           |                               | TIÉP                                | P TỤC                 |  |
| Dia chỉ tại Viật Nam *                                                    | > <                           | 111 0                               |                       |  |

Bước 8: Hệ thống chuyển bạn qua màn hình Khảo sát bệnh . Tại đây bạn cũng trả lời các câu hỏi trên khai báo y tế trên ứng dụng NCOVI. Sau đó đánh dấu vào ô "Tôi cam kết các thông tin khai báo là đúng sự thật". Nhấn **Gửi thông tin khai báo** để hoàn thành.

Π

 $\Box$ 

| 15:13 🔛 🗭 🥌                               |                            | (2) NI (           | ♥ कि.⊪. | ıl 41% 🛔 | < | Thông tin khai báo y                   | v tế toàn dân    |
|-------------------------------------------|----------------------------|--------------------|---------|----------|---|----------------------------------------|------------------|
| < Thông ti                                | n khai ba                  | áo y tế tụ         | r ngu   | yện      |   | 1                                      | 2                |
| Cá nh                                     | ân                         | _                  | Người t | hân      |   | Thông tin cá nhân                      | Khảo sát bệnh    |
| 2 Thông ti                                | n bệnh cá n                | hân                |         |          |   | -                                      |                  |
| Trong vòng 14                             | ngày, Anh/                 | Chị:               |         |          |   | Bệnh gan mãn tính                      |                  |
|                                           |                            |                    | Có      | Không    |   | Bệnh máu mãn tính                      |                  |
| Có tiếp xúc vó<br>hoặc nghi ngờ<br>không? | ri trường hợ<br>r mắc bệnh | p bệnh<br>COVID-19 | 0       | ۲        |   | Bệnh phổi mãn tính                     | C                |
| Có đi về từ vù                            | ng có dịch (               | COVID-19           | $\circ$ |          |   | Bệnh thận mãn tính                     |                  |
| không?                                    |                            | +· `^ `            | 0       | C        |   | Bệnh tim mạch                          |                  |
| làng dịch khô                             | ng?                        | p đi về từ         | 0       | ۲        |   | Huyết áp cao                           | C                |
| ong 14 ngày,                              | Anh/chị cá                 | ð đến Quốc         | gia/vùr | ng lãnh  |   | HIV hoặc suy giảm miễn dịch            |                  |
| tố nào (có thê                            | đi qua nhi                 | êu quốc gia        | ):      |          |   | Người nhận ghép tạng, tủy xu           | rơng 🗌           |
| nạp triông trì                            | and and t                  |                    |         |          |   | Tiểu đường                             |                  |
| rong vong 14<br>liệu nào sau đ            | ngay, Ann/<br>ây không?    | chị có thay        | xuat ni | ẹn dau   |   | Ung thư                                |                  |
| Sốt                                       |                            | Viêm phổ           | i       |          |   | Có thai                                |                  |
| Но                                        |                            | Đau họng           |         |          |   |                                        | _                |
| Khó thở                                   |                            | Mệt mỏi            |         |          |   | Tôi cam kết các thông tin l<br>sự thật | khai báo là đúng |
| liện tại Anh/C                            | hị có các bi               | ệnh nào dượ        | ới đây: |          |   |                                        |                  |
| Bênh aan mã                               | n tính                     |                    |         |          |   | GỬI THÔNG TIN K                        | HAI BÁO          |
|                                           | -                          | -                  | 1       |          |   |                                        |                  |

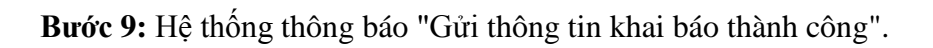

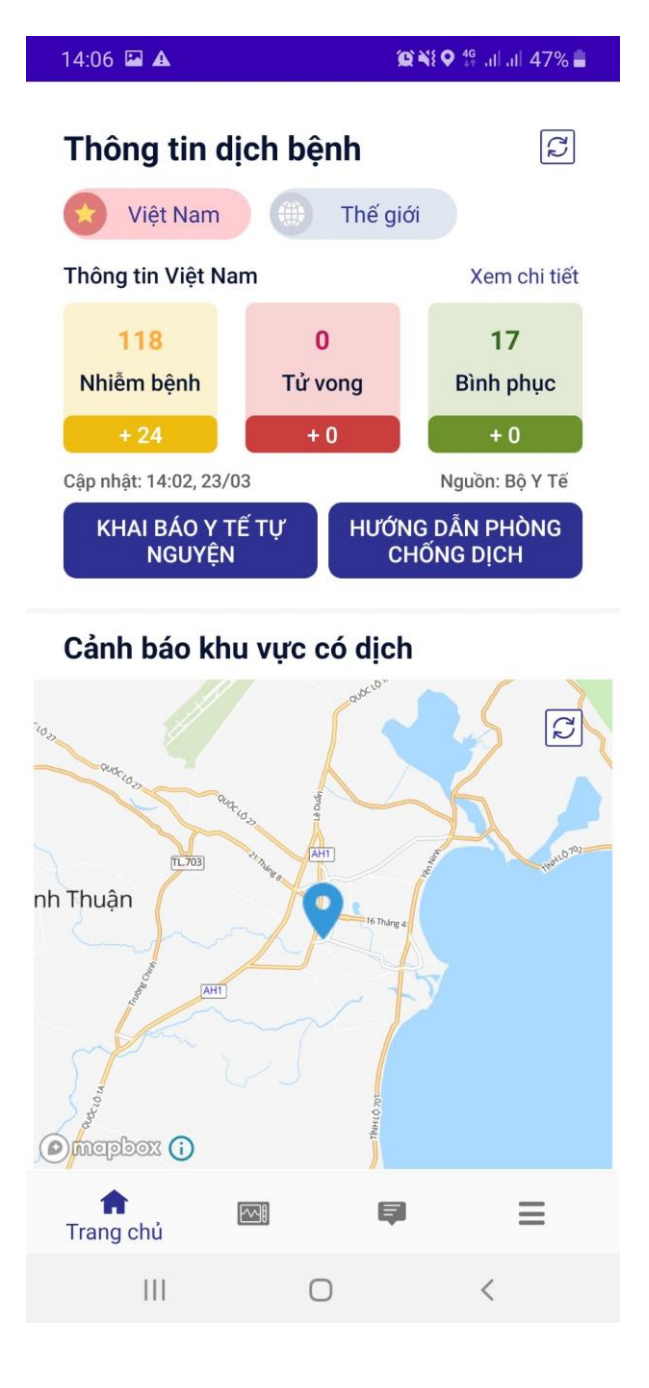